# Ehrenamtsbörse - Wie kann ich mein Mitmachangebot eintragen?

Wenn ich noch keine Eintragung als Verein oder Initiative habe: Erläuterungen ab Schritt 1 folgen.

Wenn ich schon als Verein oder Initiative bei der Vereinsdatenbank auf der Seite <u>www.greifswald.de</u> angemeldet bin: Erläuterungen ab Schritt 4

#### Schritt 1:

- auf der Greifswald- Seite <u>www.greifswald.de</u> gehen

|                                                                                               | - 8 × |
|-----------------------------------------------------------------------------------------------|-------|
| 🔄 💿 https://www.greifswald.de/de/ 💫 🗸 🔒 🛇 🖒 🚱 Willkommen im Intr 🧕 Universitäts- und 🗴        |       |
| NUR TEXT / KONTAKT / RATSINFORMATIONSSYSTEM / WEBCAM / SPRACHE: EN 🗛 🤇 🤇 Suchbegriff eingeben | ^     |
|                                                                                               |       |
| Universitats und Hansestadt                                                                   |       |
|                                                                                               |       |
|                                                                                               |       |
| ERBE & FREIZEIT & POLITIK WOHNEN & BILDUNG VERKEHR & UMWELT                                   |       |
|                                                                                               |       |
| GREIFSWALD                                                                                    |       |
| GEBURTSORT VON CASPAR DAVID FRIEDRICH                                                         |       |
|                                                                                               |       |
| Vorlesen                                                                                      |       |
|                                                                                               | ~     |

Schritt 2:

-

- unter *Kultur, Sport& Freizeit,* weiter unter *Vereinsdatenbank* auf *Anmeldung* klicken

| NUR TEXT / KON                                                                                                    |                                                                                                    |                                                              | Itats- und ×                                                                                                    | <u> </u> |
|----------------------------------------------------------------------------------------------------|----------------------------------------------------------------------------------------------------|--------------------------------------------------------------|----------------------------------------------------------------------------------------------------|----------|
| Universitäts- und Hansestadt<br>Greifswal<br>HISTORISCHES<br>ERBE KULTUR, SPORT<br>& FREIZEIT                                                | VERWALTUNG FAMILIE<br>& POLITIK WOHNEN                                                                          | & WISSENSCHAFT<br>& BILDUNG                                  | WIRTSCHAFT, BAUEN<br>VERKEHR & UMWELT                                                                                                    |          |
| SEHENSWERTES &<br>AUSFLUGSZIELE<br>> Backsteingotik<br>> Kirchen und Klöster<br>> Universität<br>> Technische Bauwerke<br>> Parks und Plätze | VERANSTALTU<br>> Kulturelle Höl<br>> Sportliche Hö<br>> Aktionstage<br>> Märkte<br>> Veranstaltung<br>MARITIMES | NGEN<br>hepunkte des Jahre<br>hepunkte des Jahr<br>skalender | KULTUR         25       > kulturelles Gesamtangebot         26       > Stadtbibliothek         > Musikschule       > Sozio-kulturelles Zentrum St.         > Spiritus       > Stadtarchiv | -        |
| SPORT  Sportstätten Sportvereine Sportförderung Sportehrung https://www.greifswald.de/de/freizett-kultur/vereinsdd                           | MARTHIMES  Museumshafen  Fischerdorf Wieck  Segelschulschiff Greif  Wiecker Brücke Regatten  bank/anmeldung/    |                                                              | <ul> <li>&gt; Kleine Rathausgalerie</li> <li>&gt; Kulturförderung</li> <li>VEREINSDATENBANK</li> <li>&gt; Übersicht</li> <li>&gt; Ehrenamtsbörse</li> <li>&gt; Anmeldung</li> </ul>       |          |

# Schritt 3:

- sich als Verein oder Institution anmelden
- gilt auch für Einzelpersonen, die eventuell Mitmachangebote eintragen wollen
- für die notwendigen Kontaktdaten bei den Mitmachangeboten wird immer die Anmeldung als "Verein" benötigt, weil dort dann alle wichtigen Daten wie Ansprechpartner, Kontaktdaten usw. hinterlegt sind

| Image: A start of the start of the start | swald.de/de/freizei 🔎       | - 🔒 🛇 🖒 🚱 Will          | kommen im           | Intr O Anmel              | duna ×                                |             |
|----------------------------------------------------------------------------------------------------|-----------------------------|-------------------------|---------------------|---------------------------|---------------------------------------|-------------|
|                                                                                                    | NUR TEXT / KONT/            | NKT / RATSINFORMA       | TIONSSYSTEM ,       | / WEBCAM / SPRACHE        | : EN Aa (Q Suchbegriff eingeben.      |             |
|                                                                                                    | ifswald                     | ł                       |                     |                           |                                       |             |
| HISTORISCHES<br>ERBE                                                                                                    | KULTUR, SPORT<br>& FREIZEIT | VERWALTUNG<br>& POLITIK | FAMILIE &<br>WOHNEN | WISSENSCHAFT<br>& BILDUNG | WIRTSCHAFT, BAUEN<br>VERKEHR & UMWELT |             |
| Startseite > Kultur,                                                                                                    | Sport & Freizeit            | > Vereinsdatent         | oank > Anme         | eldung                    |                                       |             |
| vorlesen                                                                                                    |                             |                         |                     |                           |                                       |             |
| Anmeld                                                                                                    | ung                         |                         |                     |                           |                                       |             |
| Zur Auflistu                                                                                                    | ing Ihres                   | Vereins a               | auf grei            | ifswald.de                |                                       |             |
| Name Verein/Initia                                                                                                    | ative*                      |                         |                     |                           |                                       |             |
| Art des Vereins*                                                                                                    |                             | bitte aussu             | chen                |                           |                                       |             |
| Bild                                                                                                    |                             |                         |                     |                           |                                       | Durchsuchen |
| Kurzbeschreibung                                                                                                    | Verein/Initiativ            | e*                      |                     |                           |                                       |             |

- wenn alle Pflichtfelder \* ausgefüllt wurden, bitte absenden

|                                                                                                    | - 8 ×         |
|----------------------------------------------------------------------------------------------------|---------------|
| Solution and the state of the state of the s | <b>în ☆ ≎</b> |
| NUR TEXT / KONTAKT / RATSINFORMATIONSSYSTEM / WEBCAM / SPRACHE: EN Aa ( $\bigcirc$ Suchbegriff eingeben                                                                                                    | ^             |
| Universitäts- und Hansestadt<br>Greifswald                                                                                                    |               |
| HISTORISCHES KULTUR, SPORT VERWALTUNG FAMILIE & WISSENSCHAFT WIRTSCHAFT, BAUEN<br>ERBE & FREIZEIT & POLITIK WOHNEN & BILDUNG VERKEHR & UMWELT                                                                                                    |               |
| Straßenname und Hausnummer*                                                                                                    |               |
| Postleitzahl und Ort*                                                                                                    |               |
| Telefonnummer*                                                                                                    |               |
| Faxnummer                                                                                                    |               |
| E-Mail*                                                                                                    |               |
| Alle Eingabefelder, die mit einem Stern (*) versehen sind, sind Pflichtfelder                                                                                                    |               |
| Senden                                                                                                    |               |
|                                                                                                    |               |
| https://www.greifswald.de/de/freizeit-kultur/vereinsdatenbank/anmeldung/index.html                                                                                                    | ~             |

- nach dem Absenden dauert es etwas, bis eine Bestätigungsmail Sie erreicht

## Schritt 4

- in der Bestätigungsmail erhalten Sie einen Link sowie Ihre ganz persönlichen Daten für den LOGIN und Ihr Passwort
- erst mit diesen Daten können Sie sich erneut in ihrem erstellten Vereinsprofil anmelden und dieses auch weiter bearbeiten
- und nur auf diesem Link und mit ihren persönlichen Login-Daten können sie dann im nächsten Schritt auch Mitmachangebote einstellen
- Login aus der Mail = Nutzername

| -                     |                             |                             |                     |                           |                     |                       |                | _ | ð ×   |
|-----------------------|-----------------------------|-----------------------------|---------------------|---------------------------|---------------------|-----------------------|----------------|---|-------|
| 🔶 🕘 🚺 https://www.gre | ifswald.de/de/freizei 🔎 👻   | 🔒 🛇 🖒 🧐 Will                | kommen im           | Intr 🙆 Anmelo             | lung                | Verein:               | profil einlo   | × | ₼ ☆ 🌣 |
|                       | NUR TEXT / KONTAI           | <pre>KT / RATSINFORMA</pre> | TIONSSYSTEM /       | WEBCAM / SPRACHE          | EN Aa               | Q Suchbe              | griff eingeben |   | ^     |
|                       | ts- und Hansestadt          |                             |                     |                           |                     |                       |                |   |       |
| HISTORISCHES<br>ERBE  | KULTUR, SPORT<br>& FREIZEIT | VERWALTUNG<br>& POLITIK     | FAMILIE &<br>WOHNEN | WISSENSCHAFT<br>& BILDUNG | WIRTSCHA<br>VERKEHR | FT, BAUEN<br>& UMWELT |                |   |       |
| Startseite > Kultu    | r, Sport & Freizeit >       | - Vereinsdatent             | ank > Übers         | icht                      |                     |                       |                |   |       |
|                       |                             |                             |                     |                           |                     |                       |                |   |       |
| vorlesen              |                             |                             |                     |                           |                     |                       |                |   |       |
| Vereins               | profil ei                   | nlogge                      | en                  |                           |                     |                       |                |   |       |
| Mit einem besteh      | enden Vereinsad             | count einlog                | gen.                |                           |                     |                       |                |   |       |
| Nutzername            |                             |                             |                     |                           |                     |                       |                |   |       |
| Passwort              |                             |                             |                     |                           |                     |                       |                |   | =     |
|                       |                             |                             |                     |                           |                     |                       |                |   |       |
| Einloggen             |                             |                             |                     |                           |                     |                       |                |   |       |
|                       |                             |                             |                     |                           |                     |                       |                |   | ~     |
|                       |                             |                             |                     |                           |                     |                       |                |   |       |

## Schritt 5:

- wenn Sie sich nun in Ihr Vereinsprofil eingeloggt haben,
- sehen Sie auf der rechten Seite das Kästchen MITMACHANGEBOTE
  - (beim Tablet oder Smartphone ist das Kästchen weiter unten unter Vereinsprofil bearbeiten)
- beim Kästchen MITMACHANGEBOTE klicken Sie bitte auf zur Änderungsseite

| 🗲 🛞 🔕 https://www.greifswald.de/de/freizeit-kultur/vereinsdatenbank/pro | P - ≜ ⊗ C Ø Vereinsprofil bearbeiten ×                                                   |                  |                                          |                                                                                                    | - 2 × |
|-------------------------------------------------------------------------|------------------------------------------------------------------------------------------|------------------|------------------------------------------|----------------------------------------------------------------------------------------------------|-------|
|                                                                         | NUR TEXT / KONTAKT / RATSINFORMATIONSSYSTEM / WEBCAM / SPF                               | RACHE: <u>En</u> | Aa (                                     | Q. Suchbegriff eingeben                                                                                      | ~     |
|                                                                         | adt HISTORISCHES KULTUR. SPORT VERWALTUNG FAMILLE &<br>BERBE & FREIZEIT & POLITIK WOHNEN | WISS<br>& BIL    | ENSCHAFT<br>LDUNG                        | WIRTSCHAFT. BAUEN<br>VERKEHR & UMWELT                                                                        |       |
| Startseite > Kultur, Sport & Fr                                         | eizeit > Vereinsdatenbank > Übersicht                                                    |                  |                                          |                                                                                                    |       |
| vorlesen                                                                |                                                                                          |                  |                                          |                                                                                                    |       |
| Vereinsprofil                                                           | bearbeiten                                                                               |                  | NEUE                                     | ES BILD?                                                                                                    |       |
| Grundlegende Informatione                                               | n                                                                                        |                  | Um Ihr Bild zu ändern, folgen Sie diesem |                                                                                                    |       |
| Art des Vereins:                                                        | Entwicklungszusammenarbeit                                                               | *                | Vergess                                  | en Sie nicht, getätigte                                                                                      |       |
| Vereinsname                                                             | Gömer                                                                                    |                  | Anderungen erst zu speichern.            |                                                                                                    |       |
| Beschreibungstext                                                       |                                                                                          |                  | ∕ Zur A                                  | nderungsseite                                                                                                |       |
| B                                                                       |                                                                                          |                  |                                          |                                                                                                    |       |
| Mitmachangebote eintragen                                               |                                                                                          | ^                | MITN                                     | IACHANGEBOTE                                                                                                 |       |
| helfen Sie uns, die Ehrenamtsbo                                         | yrse mit Leben zu füllen                                                                 | ~                | Um Ihre<br>ändern,<br>Vergess<br>Änderun | Angebote zu erstellen oder zu<br>folgen Sie diesem Link.<br>en Sie nicht, getätigte<br>gen erst zu speich ve |       |
| Kontakt Informationen                                                   |                                                                                          |                  | > Zur Ä                                  | nderungsseite                                                                                                |       |
| Name                                                                    | Ines Gömer                                                                               |                  |                                          |                                                                                                    |       |
| Strasse                                                                 | Markt 15                                                                                 |                  | Lògout                                   |                                                                                                    |       |
| Ort                                                                     | 17489 Greifswald                                                                         |                  |                                          |                                                                                                    |       |
| Telefon                                                                 |                                                                                          |                  |                                          |                                                                                                    |       |

Schritt 6:

- nun erscheint unter Vereinsprofil einloggen ein Button neues Angebot
- da klicken sie bitte drauf

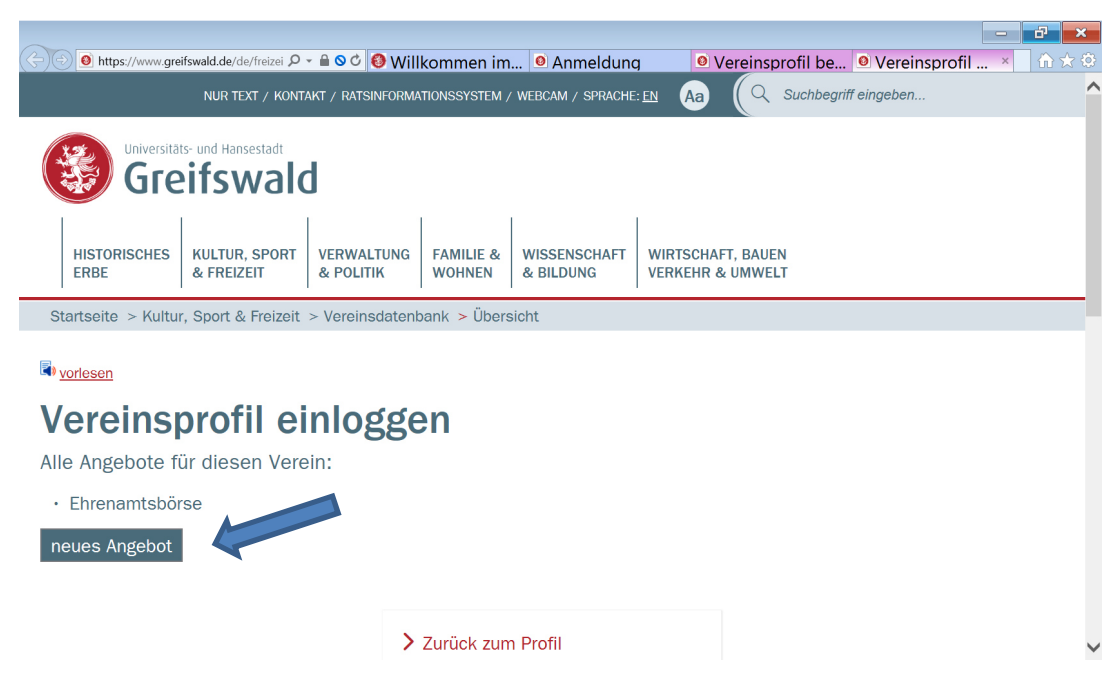

Schritt 7:

- nun erscheint unter Vereinsprofil einloggen kein Titel vergeben
- hier bitte erneut drauf klicken, dann öffnet sich die Maske zum Eintragen ihres Mitmachangebotes <sup>(2)</sup>

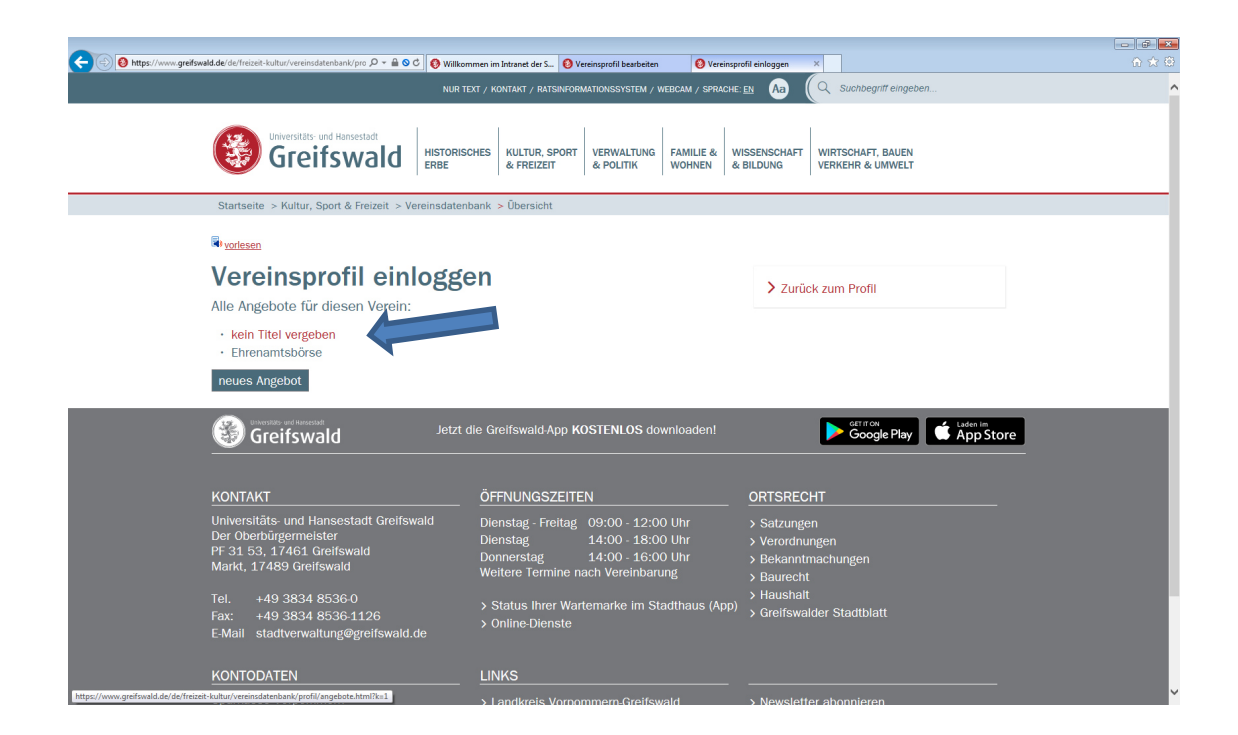

|                                                                                                    | 🕞 🐑 😢 https://www.greifswald.de/de/freizeit-kultur/vereinsdatenbank/pro 🔎 🖌 🖮 & C 🛛 🥹 Willkommen im Intranet der S 🔞 Vereinsprofil bearbeiten 🛛 🕹 Vereinsprofil | ofil einloggen × fit 가 없      |
|----------------------------------------------------------------------------------------------------|----------------------------------------------------------------------------------------------------|-------------------------------|
|                                                                                                    | NUR TEXT / KONTAKT / RATSINFORMATIONSSYSTEM / WEBCAM / SPRACHE:                                                                                                 | Aa C Suchbegriff eingeben     |
|                                                                                                    |                                                                                                    |                               |
| Angebotsbereich: Sonstiges     Aufgabe     Nutzen     Nutzen     Angehrift     Angehrift     Angehrift     Angehrift                                                                                                    | Greifswald Historisches Kultur, sport Verwaltung Familie & W                                                                                                    | ISSENSCHAFT WIRTSCHAFT, BAUEN |
| Anpassungen an diesem Angebot speichern   1Grundlegende Informationen   Name   Angebotsbereich:   Sonstiges     Aufgabe     Nutzen     Nutzen     Anschrift     Anschrift                                                                                                    |                                                                                                    | BILDUNG VERKEHR & UMWELT      |
| Induces and uncestant Augueout specicities     Induces and intervent and intervent and int | Annecungen an diacom Angehet chaisbarn                                                                                                    | Zuruck Zum From               |
| 1Grundlegende Informationen     Name   Angebotsbereich:   Sonstiges     Aufgabe     Nutzen     Nutzen     Anschrift     Anschrift                                                                                                    | Aupassungen an diesem Augebot speichen                                                                                                    |                               |
| Name Angebotsbereich: Sonstiges Aufgabe                                                                                                    | 1Grundlegende Informationen                                                                                                    |                               |
| Angebotsbereich: Sonstiges                                                                                                    | Name                                                                                                    |                               |
| Aufgabe                                                                                                    | Angebotsbereich: Sonstiges •                                                                                                    |                               |
| Nutzen  Nutzen  Anschrift  Anschrift  Mutgenden  Mutgenden                                                                                                    | Aufgabe                                                                                                    |                               |
| Nutzen  Nutzen  Anschrift  Auf Keirte finden  Weinpede                                                                                                    |                                                                                                    |                               |
| Nutzen  Nutzen  Anschrift  Auf Karto finden  Weinpede                                                                                                    | ^                                                                                                    |                               |
| Nutzen  Nutzen  Anschrift  Auf Karte finden  Wenpener                                                                                                    |                                                                                                    |                               |
| Nutzen  Nutzen  Anschrift  Auf Karte finden  See und wanpede                                                                                                    |                                                                                                    |                               |
| Nutzen                                                                                                    | ~                                                                                                    |                               |
| Anschrift Auf Karte finden Wanpeler                                                                                                    | Nutzen                                                                                                    |                               |
| Anschrift Auf Karte finden Kere seelt Manpeer-                                                                                                    |                                                                                                    |                               |
| Anschrift Auf Karte finden Kere seelt Manpeer-                                                                                                    | ^                                                                                                    |                               |
| Anschrift Auf Karte finden Kere seelt Manpeer-                                                                                                    |                                                                                                    |                               |
| Anschrift Auf Karte finden Kere seelt Manperen                                                                                                    |                                                                                                    |                               |
| Anschrift Auf Karte finden Kere seelt Manpeler.                                                                                                    | ×                                                                                                    |                               |
| Auf Karte finden                                                                                                    | Anschrift                                                                                                    |                               |
| Karte Satelit Mendershoon Waterpeier. [3]                                                                                                    | Auf Karte finden                                                                                                    |                               |
|                                                                                                    | Karte Satellit Mesekenhagen Wampener.                                                                                                    |                               |

- bitte das Speichern nicht vergessen, ganz unten der Button

Anpassung an diesem Angebot speichern

Anpassung an diesem Angebot speichern

|                |                          |                             |                         |                     |                           |                                       | - <b>-</b> × |
|----------------|--------------------------|-----------------------------|-------------------------|---------------------|---------------------------|---------------------------------------|--------------|
| ( <del>\</del> | Mattheway (www.gre)      | eifswald.de/de/freizei 🔎    | - 🔒 🛇 🖒 🧐 Will          | kommen im           | 🧕 Anmeldund               | Vereinsprofil be Vereinsprofi         | I× î∩☆♡      |
|                |                          | NUR TEXT / KONT.            | AKT / RATSINFORMA       | TIONSSYSTEM /       | WEBCAM / SPRACHE          | EN Aa ( Suchbegriff eingeben          |              |
|                | Universitä               | ts- und Hansestadt          | _                       |                     |                           |                                       |              |
|                | 😵 Gre                    | eifswald                    | b                       |                     |                           |                                       |              |
|                |                          |                             |                         |                     |                           |                                       |              |
|                | HISTORISCHES<br>ERBE     | KULTUR, SPORT<br>& FREIZEIT | VERWALTUNG<br>& POLITIK | FAMILIE &<br>WOHNEN | WISSENSCHAFT<br>& BILDUNG | WIRTSCHAFT, BAUEN<br>VERKEHR & UMWELT |              |
|                | 1                        |                             |                         | I                   |                           | 1                                     | _            |
|                |                          |                             |                         |                     |                           |                                       |              |
|                |                          |                             |                         |                     |                           |                                       | ~            |
|                | Anpassungen ar           | n diesem Angeb              | ot speichern            |                     |                           |                                       |              |
| W              | ollen Sie dies           | es Angebot er               | ntfernen?               |                     |                           |                                       |              |
|                | Dieses Angebot           | entfernen                   |                         |                     |                           |                                       |              |
| A              | lle Angebote fi          | ür diesen Vere              | ein:                    |                     |                           |                                       |              |
|                | Ehrenamtsbör             | rse                         |                         |                     |                           |                                       |              |
| 1              | neues Ange <u>bot</u>    |                             |                         |                     |                           |                                       |              |
| https:         | ://www.greifswald.de/de/ | freizeit-kultur/vereinsdat  | enbank/profil/angebo    | te.html             |                           |                                       | ~            |
|                |                          |                             |                         |                     |                           |                                       |              |

## Schritt 8

- wenn Sie ihr Angebot gespeichert haben, können Sie direkt unter *Kultur, Sport& Freizeit* weiter unter *Vereinsdatenbank und Ehrenamtsbörse* Ihr Mitmachangebot finden

|                                                                                                    | 1                                                 |                                            |                                                                                                    | - 8 ×     |
|----------------------------------------------------------------------------------------------------|---------------------------------------------------|--------------------------------------------|----------------------------------------------------------------------------------------------------|-----------|
| Image: the second second se | 🕆 🔒 🋇 🖉 Willkommen im                             | Anmeldung                                  | Vereinsprofil be     Vereinsprofil                                                                                                    | × în ★ \$ |
| NUR TEXT / KONT                                                                                                    | AKT / RATSINFORMATIONSSYSTEM / W                  | EBCAM / SPRACHE:                           | EN Aa C Suchbegriff eingeben                                                                                                    |           |
| HISTORISCHES<br>HISTORISCHES<br>HISTORISCHES<br>KULTUR, SPORT<br>& FEFIZET                                                                                                    | VERWALTUNG FAMILIE & V                            | WISSENSCHAFT                               | WIRTSCHAFT, BAUEN<br>VERKEHR & UNWELT                                                                                                    |           |
|                                                                                                    |                                                   |                                            |                                                                                                    |           |
| AUSFLUGSZIELE          AUSFLUGSZIELE         Backsteingotik         Kirchen und Klöster         Universität         Technische Bauwerke         Parks und Plätze         Sport         Sportstätten         Sportstätten         Sportvereine         Sportförderung         Sportehrung                                                                                                    |                                                   | nkte des Jahre<br>inkte des Jahre<br>ender | s > kulturelles Gesamtangebot es > Stadtbibliothek > Musikschule > Sozio-kulturelles Zentrum St. Spiritus > Stadtarchiv > Kleine Rathausgalerie > Kulturförderung VEREINSDATENBANK > Übersicht > Ehrenamtsbörse > Anmeldung |           |
|                                                                                                    |                                                   |                                            |                                                                                                    |           |
| A (a) (b) https://www.greifswald.de/de/freizei Q                                                                                                    | • 🔒 🛇 🖒 🚱 Willkommen im                           | 0 Anmeldung                                | Vereinsprofil be     Perenamtshör                                                                                                    |           |
| NUR TEXT / KONT                                                                                                    | AKT / RATSINFORMATIONSSYSTEM / W                  | EBCAM / SPRACHE:                           |                                                                                                    | ^         |
| Universitäts- und Hansestadt<br>Greifswald<br>HISTORISCHES<br>ERBE<br>KULTUR, SPORT<br>& FREIZEIT<br>Ehrenamtsbörs                                                                                                    | J<br>VERWALTUNG FAMILIE & V<br>& POLITIK WOHNEN & | NISSENSCHAFT<br>& BILDUNG                  | WIRTSCHAFT, BAUEN<br>VERKEHR & UMWELT                                                                                                    |           |
| Art der Tätigkeit                                                                                                    |                                                   | > Kategorie                                |                                                                                                    | >         |
| Q Suchbegriff eingeben                                                                                                    |                                                   |                                            |                                                                                                    |           |
|                                                                                                    | -                                                 |                                            |                                                                                                    |           |

- als Test habe ich mich als Gömer (Verein/ Initiative) unter *Kultur, Sport & Freizeit* /Datenbank/ Anmeldung (siehe Schritt 1-4) angemeldet
- mein Mitnachangebot heißt Ehrenamtsbörse
- hier finden Sie auch meine Kontaktdaten

|         |                            | Knunded de (de (facilea) O  |                         |                     | A                         |                                       | D.C.  |   |       | × |
|---------|----------------------------|-----------------------------|-------------------------|---------------------|---------------------------|---------------------------------------|-------|---|-------|---|
|         | NUR TEXT - I               | Deaktivieren / Kont.        | AKT / RATSINFORMA       | NTIONSSYSTEM /      | / WEBCAM / SPRACHE        | EN Aa Q Suchbegrif                    | Gomer | ~ | 100 2 | ^ |
|         |                            | ts- und Hansestadt          | j                       |                     |                           |                                       |       |   |       |   |
|         | HISTORISCHES<br>ERBE       | KULTUR, SPORT<br>& FREIZEIT | VERWALTUNG<br>& POLITIK | FAMILIE &<br>WOHNEN | WISSENSCHAFT<br>& BILDUNG | WIRTSCHAFT, BAUEN<br>VERKEHR & UMWELT |       |   |       | l |
| In      | es Gömer                   | ungsbedingungen Fehler be   | Google Maps melden      |                     |                           |                                       |       |   |       |   |
| M<br>17 | arkt 15<br>7489 Greifswald | d                           |                         |                     |                           |                                       |       |   |       |   |
| N       | 1itmachar                  | ngebote                     |                         | 1                   |                           |                                       |       |   |       | 1 |
| >       | > Ehrenamtsbörse           |                             |                         |                     |                           |                                       |       |   |       |   |
|         |                            |                             |                         |                     |                           |                                       |       |   |       |   |
| In      | pressum                    | artliah. CCD@x              | rolfowold do            |                     |                           |                                       |       |   |       |   |

Und so erscheint das Mitmachangebot nach dem Anklicken.

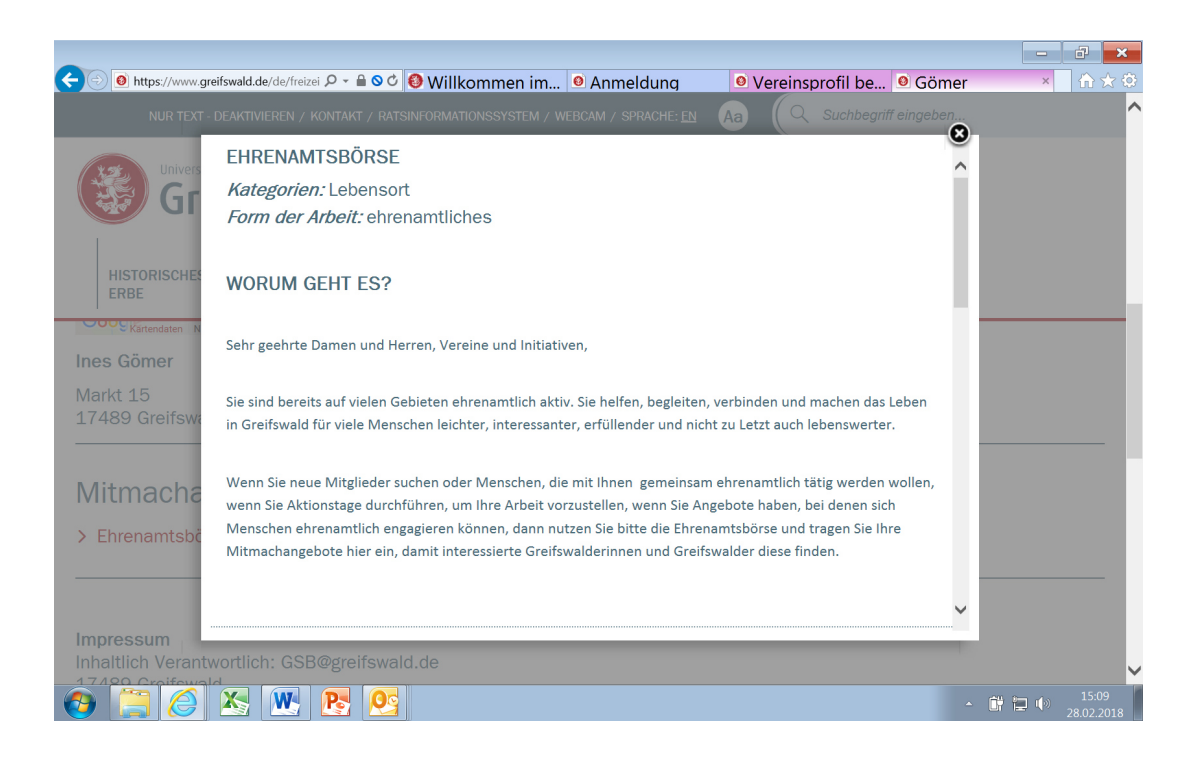